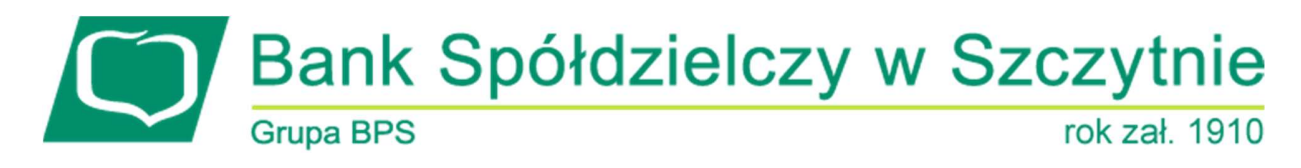

## 1. INFORMACJE O DOKUMENCIE

Niniejszy dokument jest dokumentacją użytkownika systemu bankowości elektronicznej CBP - ebank.bsszczytno.pl.

#### 2. WPROWADZENIE

Miniaplikacja **Rodzina 500 plus** umożliwia użytkownikowi złożenie wniosku o świadczenie wychowawcze "Rodzina 500 plus" za pomocą systemu zewnętrznego EXIMEE.

### 3. RODZINA 500 PLUS

W celu złożenia wniosku o świadczenie wychowawcze "Rodzina 500 plus" należy wybrać odnośnik <u>Złoż wniosek w</u> <u>Eximee ></u> który dostępny jest na kaflu miniaplikacji **Rodzina 500 plus** umieszczonym na pulpicie lub wybrać opcję *RODZINA 500 PLUS* w panelu sterowania.

# Rodzina 500 plus

Program Rodzina 500 plus to 500 zł miesięcznie na każde drugie i kolejne dziecko, bez dodatkowych warunków. Przejdź do systemu Eximee i złóż wniosek. Złóż wniosek w Eximee >

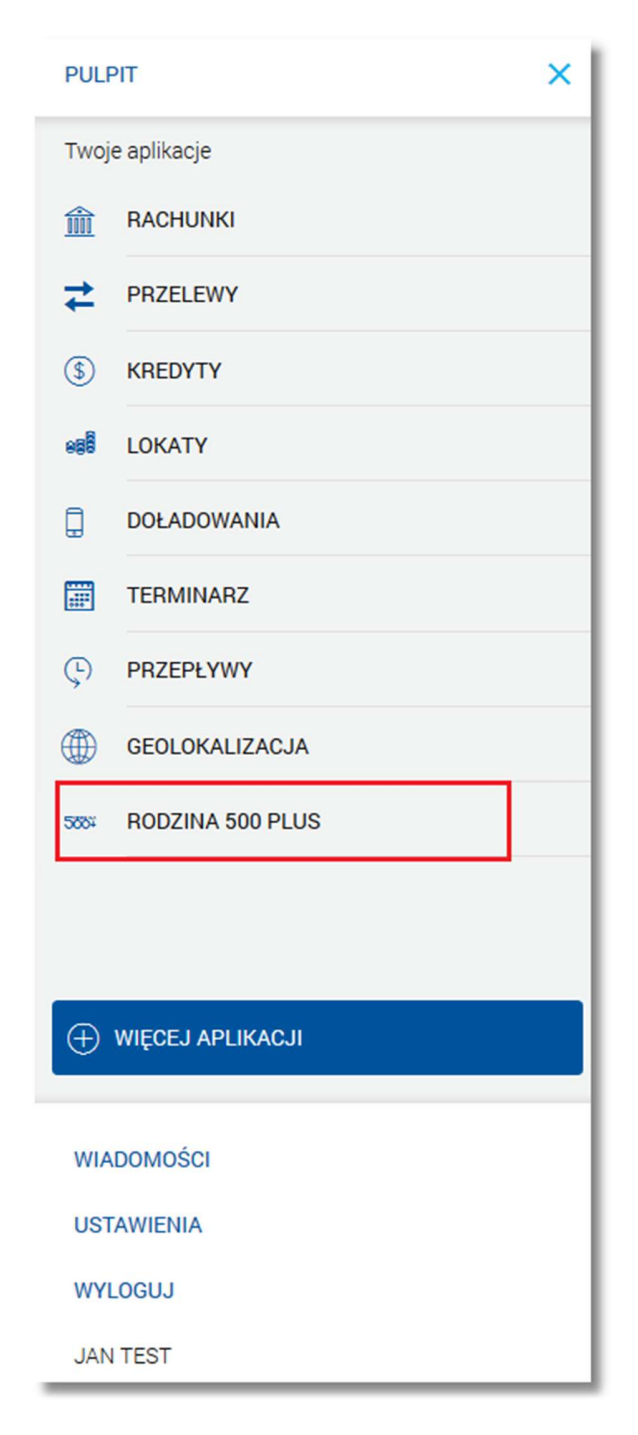

Pojęcia związane ze składaniem wniosku o świadczenie wychowawcze "Rodzina 500 plus":

- Rodzina 500 plus rządowy projekt dofinansowania rodzin realizowany w oparciu o zapisy ustawy z dnia 11 lutego 2016 r. o pomocy państwa w wychowywaniu dzieci (Dz.U.2016.195).
- Platforma Usług Elektronicznych/PUE zestaw zintegrowanych ze sobą systemów informatycznych, które za pomocą Internetu, Samoobsługowych Urządzeń Informacyjnych lub konsultantów Centrum Informacji Telefonicznej udostępnią Usługobiorcom usługi z zakresu objętego działalnością ZUS oraz usprawnią realizację tych usług poprzez udostępnienie pracownikom ZUS aktualnych informacji.
- Moduł autoryzacji dedykowany moduł odpowiedzialny za generowanie tokenów autoryzujących, zapis tokenów wraz z danymi identyfikującymi klienta, weryfikację poprawności i ważności tokenów, zarządzanie czasem życia tokenów.

Page2

W celu złożenia wniosku o świadczenie wychowawcze "Rodzina 500 plus" należy wybrać przycisk PRZEJDŹ DO EXIMEE na poniższym ekranie. System bankowości elektronicznej wysyła żądanie generowania tokena autoryzującego do dedykowanego modułu autoryzacji i przekierowuje klienta na stronę www PUE ZUS przekazując wcześniej wygenerowany token. PUE ZUS odpytuje dedykowany moduł autoryzacji o ważność tokena. W przypadku pozytywnej weryfikacji tokena moduł autoryzacji przekazuje do PUE ZUS dane klienta. Na ich podstawie i na podstawie informacji z jakiego banku pochodzi żądanie PUE ZUS weryfikuje możliwość przejęcia klienta (jako nowego klienta lub klienta posiadającego już profil w PUE ZUS). Jeżeli klient może zostać przejęty, PUE ZUS przekazuje do bankowości elektronicznej akceptację i umożliwia przekazanie klienta. Klientowi wyświetlana jest formatka PUE ZUS.

| Soor Rodzina 500 plus                                                                                                    |   |
|----------------------------------------------------------------------------------------------------|---|
| W celu złożenia wniosku o świadczenie wychowawcze "Rodzina 500 plus" zostaniesz przekierowany do systemu PUE ZUS.<br>PRZEJDŹ DO PUE ZUS ZREZYGNUJ |   |
| 🚥 Rodzina 500 plus                                                                                                    | × |
| W celu złożenia wniosku o świadczenie wychowawcze "Rodzina 500 plus" zostaniesz przekierowany do systemu Eximee.                                  |   |

W przypadku braku połączenia systemu CBP z modułem autoryzacyjnym prezentowany jest komunikat: "Usługa chwilowo niedostępna".

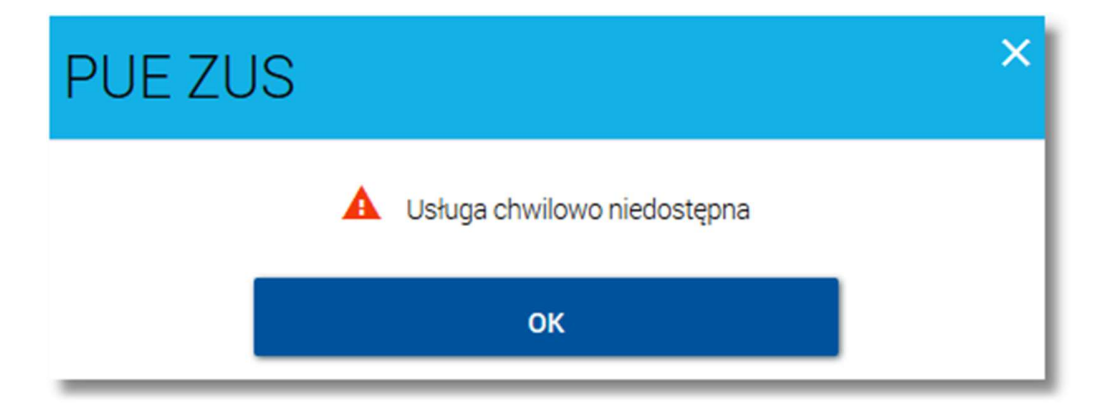

#### Uwierzytelnienie klienta z PUE ZUS

Użytkownik ma możliwość uruchomienia portalu PUE ZUS z wykorzystaniem funkcjonalności logowania przez kanał bankowości elektronicznych, który podpisał z ZUS stosowną umowę, i w którym klient ma rachunek. Po wybraniu

Miniaplikacja Rodzina 500 plus

Page4

tego typu autoryzacji klient jest proszony o wskazanie na bank w którym ma rachunek i posiada dostęp do kanałów elektronicznych.

Po wybraniu banku, klient jest przekazywany z PUE ZUS na stronę logowania banku. Dalszy proces jest analogiczny do procesu logowania w PUE ZUS poprzez aplikację internetową banku, z tą różnicą, że po prawidłowym zalogowaniu, klient otrzymuje informację o przejściu na stronę PUE ZUS. Po potwierdzeniu, klient jest przenoszony automatycznie do PUE ZUS bez konieczności wyboru odpowiedniej opcji w kanałach elektronicznych. W przypadku tej metody uruchomienia portalu PUE ZUS użytkownik nie ma dostępu do standardowych funkcjonalności systemu.

| Soore Rodzina 500 plus                                                                                                    | × |
|----------------------------------------------------------------------------------------------------|---|
| Zostałeś uwierzytelniony na potrzeby logowania do systemu PUE ZUS.<br>System bankowy przekaże do PUE ZUS Twoje informacje niezbędne do prawidłowej identyfikacji. |   |
| Czy wyrażasz zgodę?                                                                                                    |   |
| ZGADZAM SIĘ ZREZYGNUJ                                                                                                    |   |

Po wyborze przycisku [ZGADZAM SIĘ] dostępnego na powyższym ekranie zostanie zaprezentowany formularz potwierdzający uwierzytelnienie użytkownika. Wybór przycisku [ZREZYGNUJ] powoduje zaniechanie akcji oraz przejście do pulpitu.

Po wyborze przycisku [PRZEJDŹ DO PUE ZUS] użytkownikowi zaprezentowana zostanie formatka PUE ZUS.

| ∞ Rodzina 500 plus                                                                                                |   |   |
|----------------------------------------------------------------------------------------------------|---|---|
| W celu złożenia wniosku o świadczenie wychowawcze "Rodzina 500 plus" zostaniesz przekierowany do systemu PUE ZUS. |   |   |
|                                                                                                    | _ | J |

W przypadku, gdy użytkownik nie ma zarejestrowanych w banku pełnych danych osobowych (takich jak numer PE-SEL, imię lub nazwisko) po wyborze miniaplikacji **Rodzina 500 plus** zostanie zaprezentowany komunikat jak na poniższym ekranie.

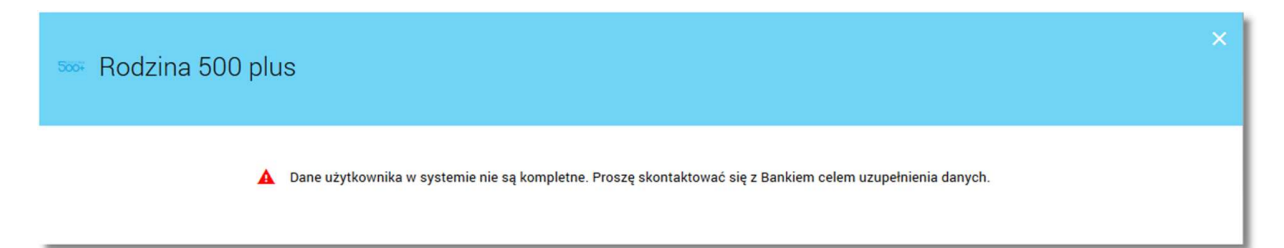